### HƯỚNG DẪN CÀI ĐĂT VÀ ĐĂNG NHÂP – NHÂP ĐIỂM VÀ GIÁO VIÊN CHỦ NHIỆM NHẮN TIN CHO HỌC SINH (TRÊN MÁY TÍNH)

### I. <u>CÀI ĐẶT</u>

#### Bước 1:

Giáo viên mở trình duyệt Internet (Explorer 🙆 , FireFox 🥹 hoặc Google Chrome 📀 ) Tại thanh địa chỉ giáo viên nhập vào đường dẫn sau: http://nhapdiem.vn 🚘 VietSchool 2012 × 🔇 http://nhapdiem.vn ગ C

лŝ

### Giao diện xuất hiện như hình dưới:

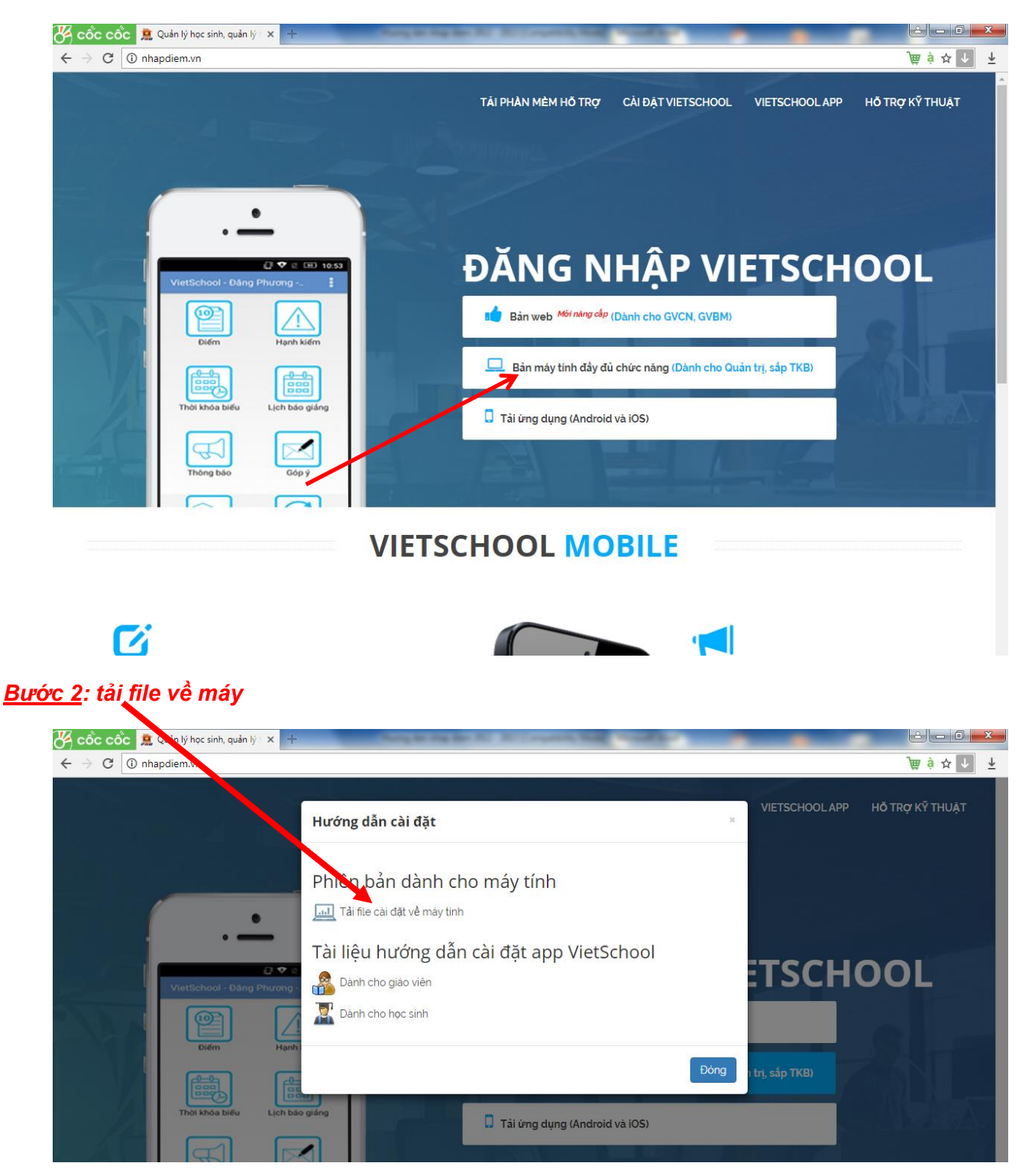

### Double click vào file vừa tải về để cài đặt:

| VietSchool - Dáng Phương - | Phiên bản dành cho máy tính<br>Tải file cải đất về máy tính<br>Tài liệu hướng dẫn cài đặt app VietSchool<br>Dành cho giáo viên<br>Tài Dành cho học sinh                                                                                                    | TSCHOOL                  |  |
|----------------------------|----------------------------------------------------------------------------------------------------|--------------------------|--|
| Didm Hanh                  | 9 giáng<br>Tải ứng dụng (Android và iOS)<br>P<br>VietSchool<br>2012 Online                                                                                                    | Dòng trị, sắp TKB)       |  |
|                            | VIETSCHOOL MOBILE                                                                                                    |                          |  |
|                            |                                                                                                    |                          |  |
| C                          |                                                                                                    |                          |  |
| KẾT QUẢ HỌC TẬP            |                                                                                                    | THÔNG BÁO TỰ ĐỘNG, NHANH |  |
|                            | 20 00 Control Control | CHÓNG LIÊN TỤC           |  |
| VietSchoolCaiDat.exe       |                                                                                                    | Hiển thị tất cả 🛛 🗙      |  |

# II. <u>ĐĂNG NHẬP</u>

Sau khi cài đặt xong, giáo viên chạy phần mềm thông qua biểu tượng

Màn hình đăng nhập như sau: Nhập số điện thoại và mật khẩu do nhà trường cung cấp

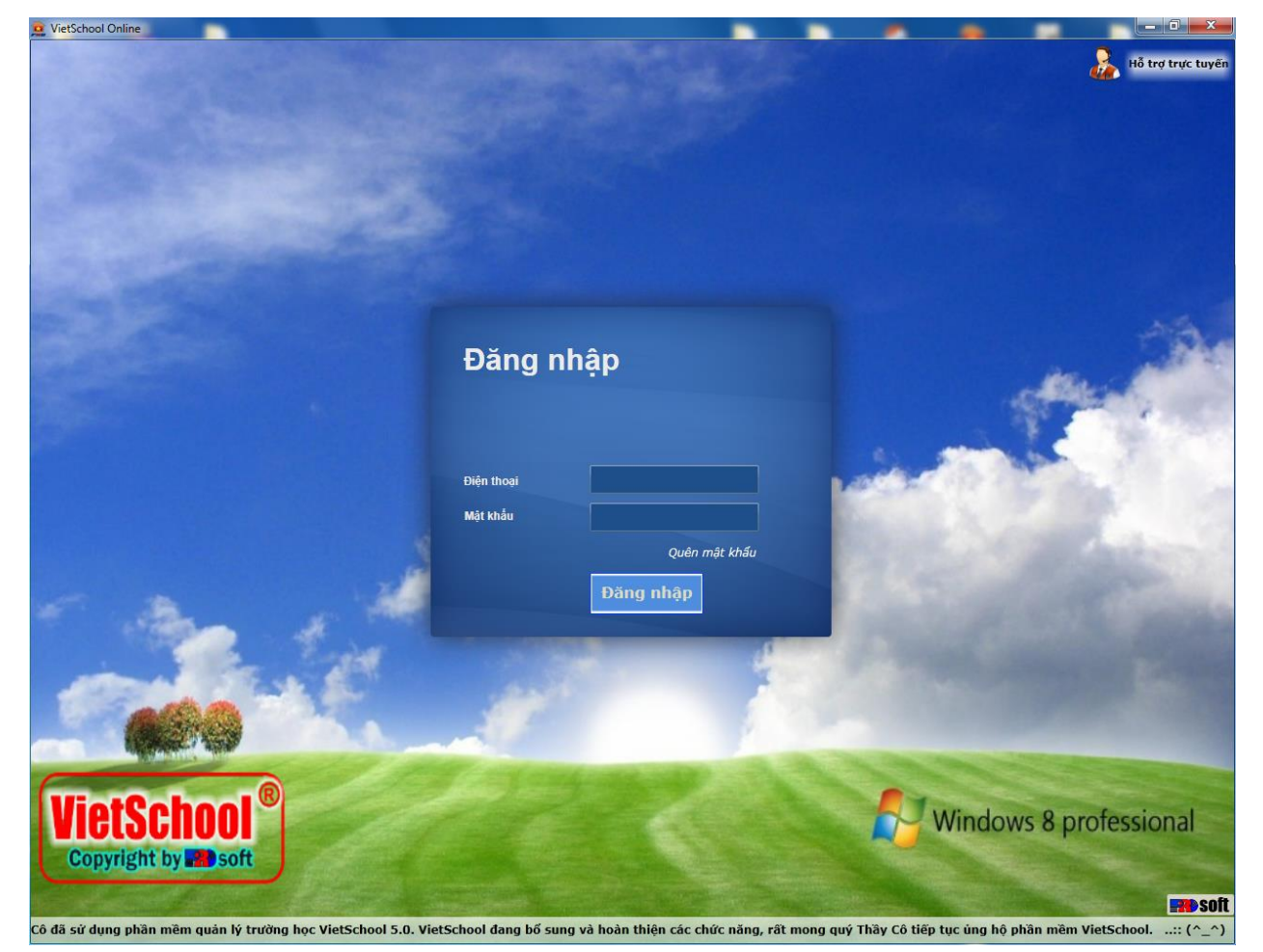

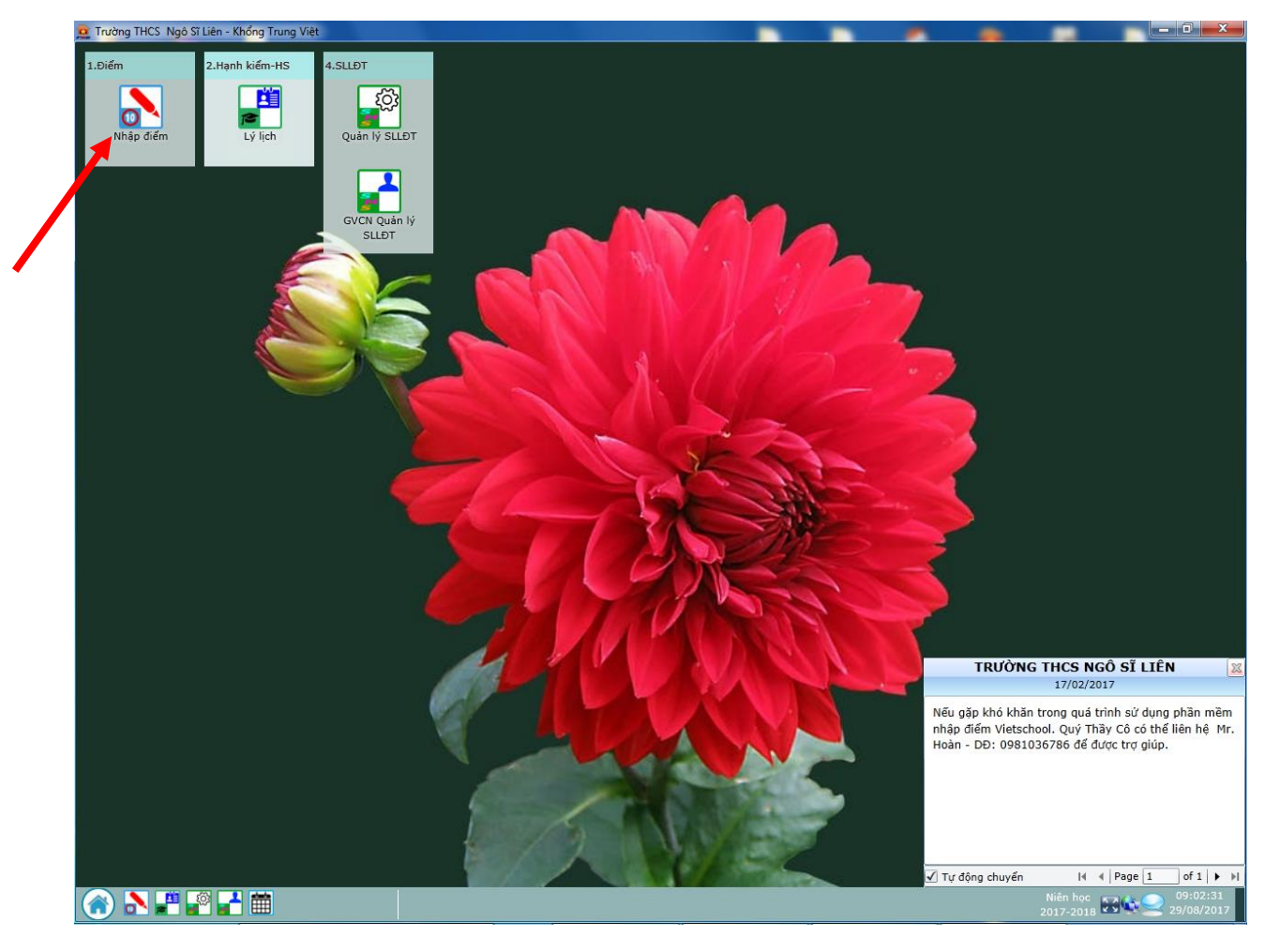

# III. <u>NHÂP ĐIỂM</u>

| 🔓 VietSchool 2012 Online - sl.nhapdiem.vn                                                      |      |                               |             |        |     |    |                   |                                   |  |  |
|------------------------------------------------------------------------------------------------|------|-------------------------------|-------------|--------|-----|----|-------------------|-----------------------------------|--|--|
| 🞱 Nhập điểm                                                                                    |      | Vau                           | *           |        | 0   |    |                   |                                   |  |  |
| Đợt điểm                                                                                       | STT  | . но                          | Ten         | Mi     | ệng | 15 | Phút              | 1 Tiết DTB                        |  |  |
| 🖌 Học kỳ 1                                                                                     | -    | 110                           |             | 1      | 2   | 1  | 2                 | 4 Vùng nhận điểm (Chan            |  |  |
| — Tháng 9+10                                                                                   | 1    |                               |             |        |     |    |                   | 4. Vulg illip uleii (Chộn $2^{4}$ |  |  |
| — Tháng 11+12                                                                                  | 2    | Đặn I. Chọn dột diêm cân nhập |             |        |     |    |                   | cột điểm GV cản nhập)             |  |  |
| — Thi HK1                                                                                      | 3    | Nguyễn Hair                   | ANh         |        |     |    |                   |                                   |  |  |
| 🗕 Học kỳ 2                                                                                     | 4    |                               | Anh         |        |     |    |                   |                                   |  |  |
| — Tháng 1 + 2                                                                                  | 5    | La Tuấn                       | Anh         |        |     |    |                   |                                   |  |  |
| — Tháng 3 + 4                                                                                  | 6    | Nguyên Hoàng Hải              | Anh         |        |     |    |                   |                                   |  |  |
| — Tháng 5                                                                                      | 7    | Huỳnh Mạnh                    | Cường       |        |     |    |                   |                                   |  |  |
| — Thi HK2                                                                                      | 8    | Nguyên Minh                   | Đăng        |        |     |    |                   |                                   |  |  |
|                                                                                                | 9    | Mason Brown Thành             | Đạt         |        |     |    |                   |                                   |  |  |
| Khối-Lớp                                                                                       | 1 :  | 2. Chon lớp                   | Diën        |        |     |    |                   |                                   |  |  |
| 🖌 Khối 7                                                                                       |      |                               | Doan        |        |     |    |                   |                                   |  |  |
| - 7A3                                                                                          | 12   | Phạm Quang                    | Düng        |        |     |    |                   |                                   |  |  |
| 7A4                                                                                            | 13   | Trán Ngọc                     | Hiên        |        |     |    |                   |                                   |  |  |
| 🖌 Khối 9                                                                                       | 14   | Hoàng Hữu                     | Hiệp        |        |     |    |                   |                                   |  |  |
| 9A4 <b>3. Chọn môn (Chú ý: Với những</b>                                                       |      |                               |             |        |     |    |                   |                                   |  |  |
| GV Chỉ day 1 môn duy nhất thì                                                                  |      |                               |             |        |     |    |                   |                                   |  |  |
|                                                                                                | kł   | hông cần chon                 | n<br>Dhần n | àv)    |     |    |                   |                                   |  |  |
|                                                                                                |      |                               |             |        |     |    | 5. Chọn chức năng |                                   |  |  |
|                                                                                                | Hoai |                               |             |        |     |    |                   | khi nhập điểm                     |  |  |
|                                                                                                |      | Huùah Câna                    | Minh        |        |     |    |                   |                                   |  |  |
| Môn                                                                                            |      | Huynn Cong                    |             |        |     |    |                   |                                   |  |  |
| Văn 🗸 Lựu tự động TT: được nhập F3 Số nguyên F4 1 số lẻ F5 2 số lẻ Hg dẫn nhậi Cắt cột Dán cột |      |                               |             |        |     |    |                   |                                   |  |  |
|                                                                                                |      |                               |             | o điểm |     |    |                   | 10:02:24                          |  |  |
|                                                                                                |      |                               |             |        |     |    |                   |                                   |  |  |
| $v$ . Unon Lưu khi da nhập $\frac{1}{2}v^2$                                                    |      |                               |             |        |     |    |                   |                                   |  |  |
|                                                                                                |      |                               | kong di     | em.    |     |    |                   |                                   |  |  |

## IV. GIÁO VIÊN CHỦ NHIỆM NHẮN TIN CHO HỌC SINH

Bước 1: GVCN Click 2 lần vào biểu tượng GVCN Quản lý SLLĐT

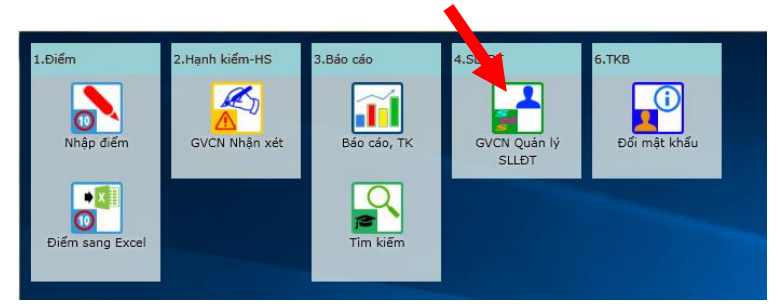

Bước 2: Làm theo hướng dẫn phía dưới:

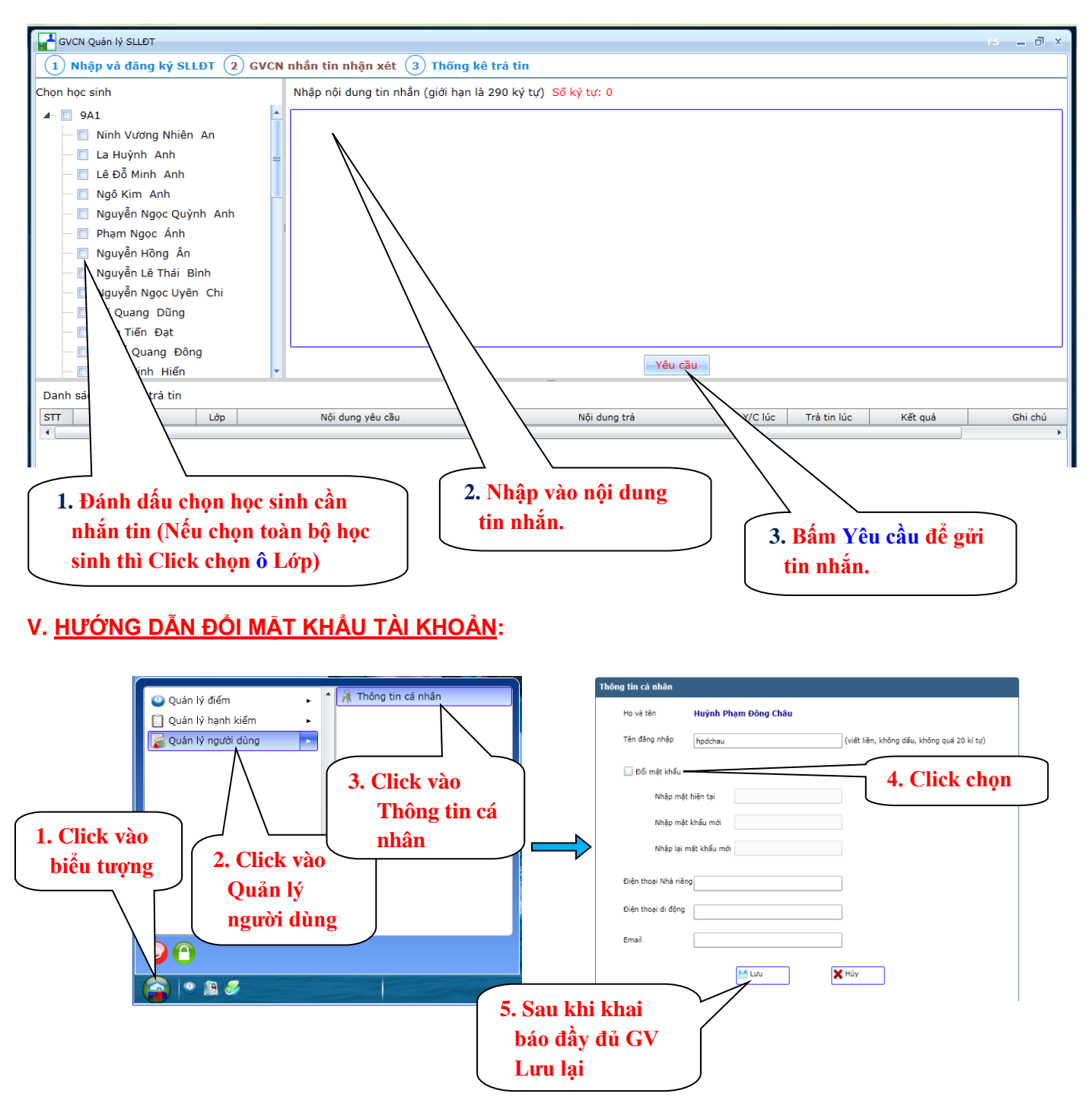

Lưu ý: Quý thầy cô dùng Smartphone có thể vào Cửa hàng ứng dụng (CH Play - Apple Store - Microsoft Store) tìm và tải VietSchool về cài đặt để sử dụng (Nhập điểm, Xem điểm, Xem thông báo, Xem Thời khóa biểu, ....)

#### (Mọi thắc mắc xin liên hệ: A.Hoàn: 0981036786)